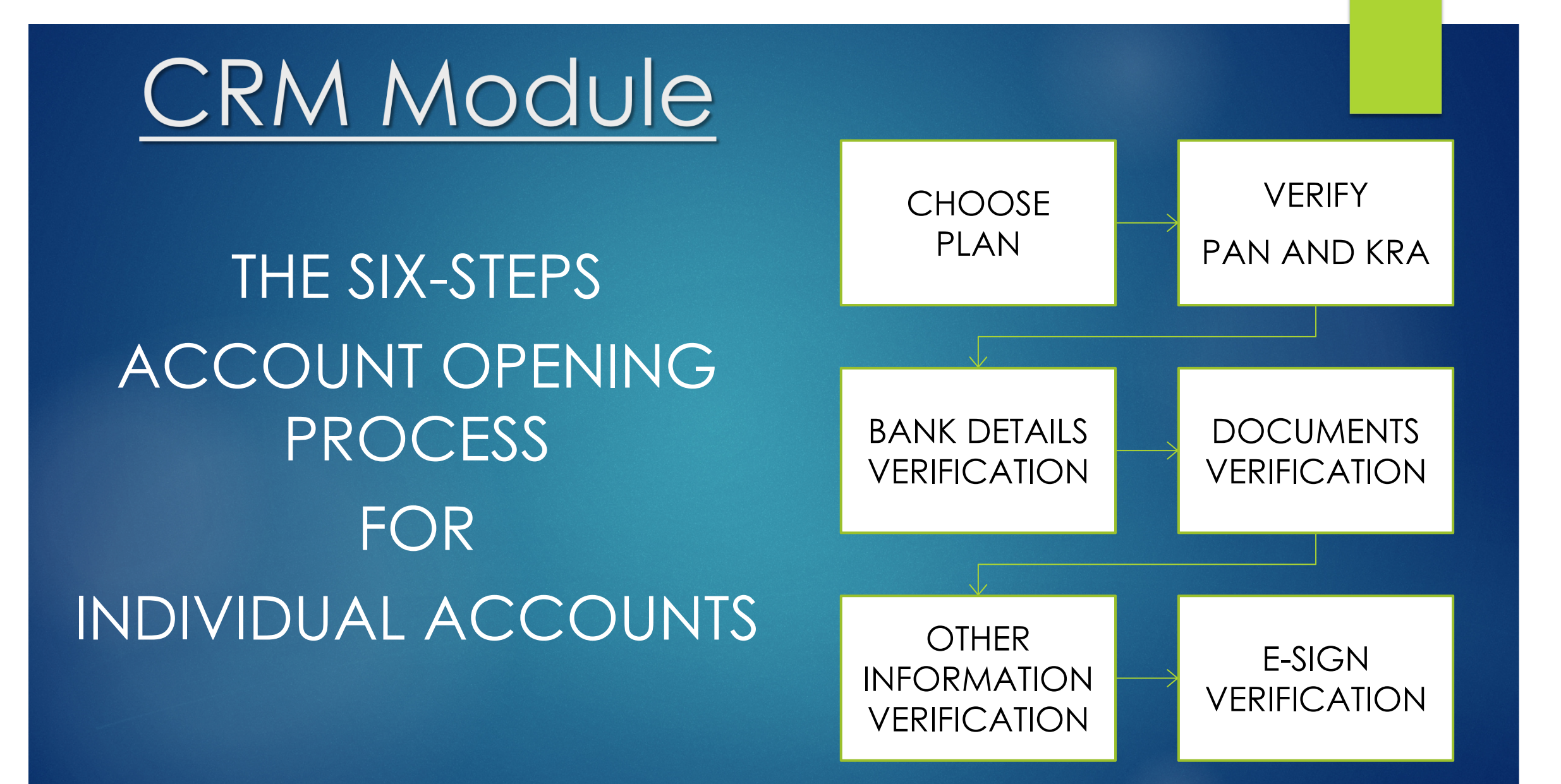

# The account opening sign-up screen

|                                     | Charges*              |  |  |  |  |
|-------------------------------------|-----------------------|--|--|--|--|
|                                     | LIMITED PERIOD OFFER  |  |  |  |  |
| Do                                  | First Name *          |  |  |  |  |
|                                     | Mobile *              |  |  |  |  |
| **                                  | Mobile Relationship * |  |  |  |  |
| @                                   | Email *               |  |  |  |  |
| *                                   | Email Relationship *  |  |  |  |  |
| ۲                                   | City *                |  |  |  |  |
| If you have a Branch or Group Code? |                       |  |  |  |  |
| OPEN AN ACCOUNT                     |                       |  |  |  |  |
| RESUME APPLICATION                  |                       |  |  |  |  |
|                                     |                       |  |  |  |  |

Zero Account Opening

# Branch or Agent Code

To be filled in case of Account being opened from Branch or SIHL Authorized Agents

|          | LIMITED PERIOD OFFER            |   |
|----------|---------------------------------|---|
| Do       | First Name *                    |   |
|          | Mobile *                        |   |
| *        | Mobile Relationship *           |   |
| @        | Email *                         |   |
| <b>.</b> | Email Relationship *            |   |
| ۲        | City *                          |   |
| 🗸 If y   | ou have a Branch or Group Code? |   |
| <u></u>  | Branch/Agent Code               |   |
|          | OPEN AN ACCOUNT                 | ) |
|          | RESUME APPLICATION              |   |
|          |                                 |   |

Zero Account Opening

Charges\*

# The 2-step verification process

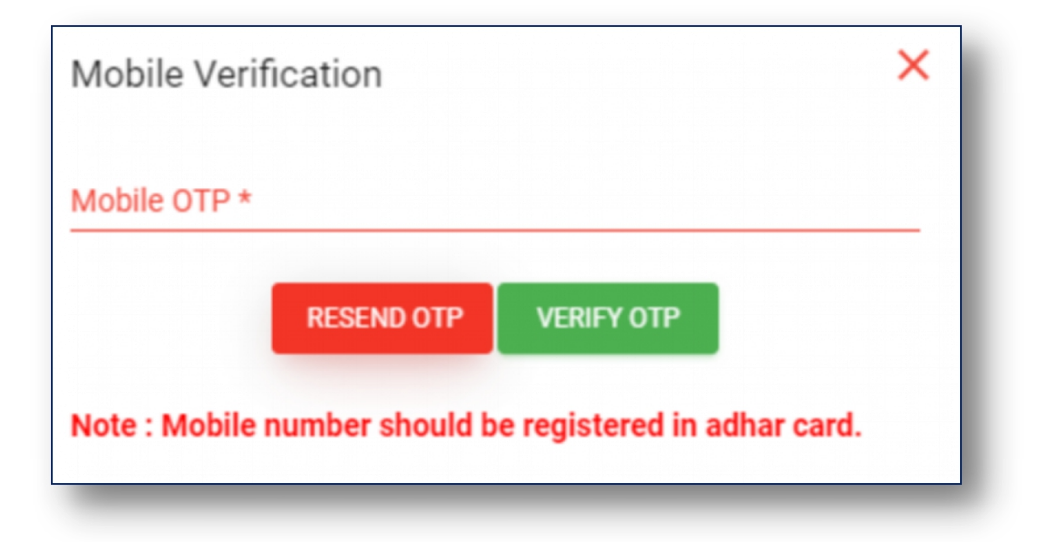

| Email Verification                                       | × |
|----------------------------------------------------------|---|
| Email OTP *                                              | _ |
| RESEND OTP VERIFY OTP                                    |   |
| Note : Mobile number should be registered in adhar card. |   |

### Choose Your Plan

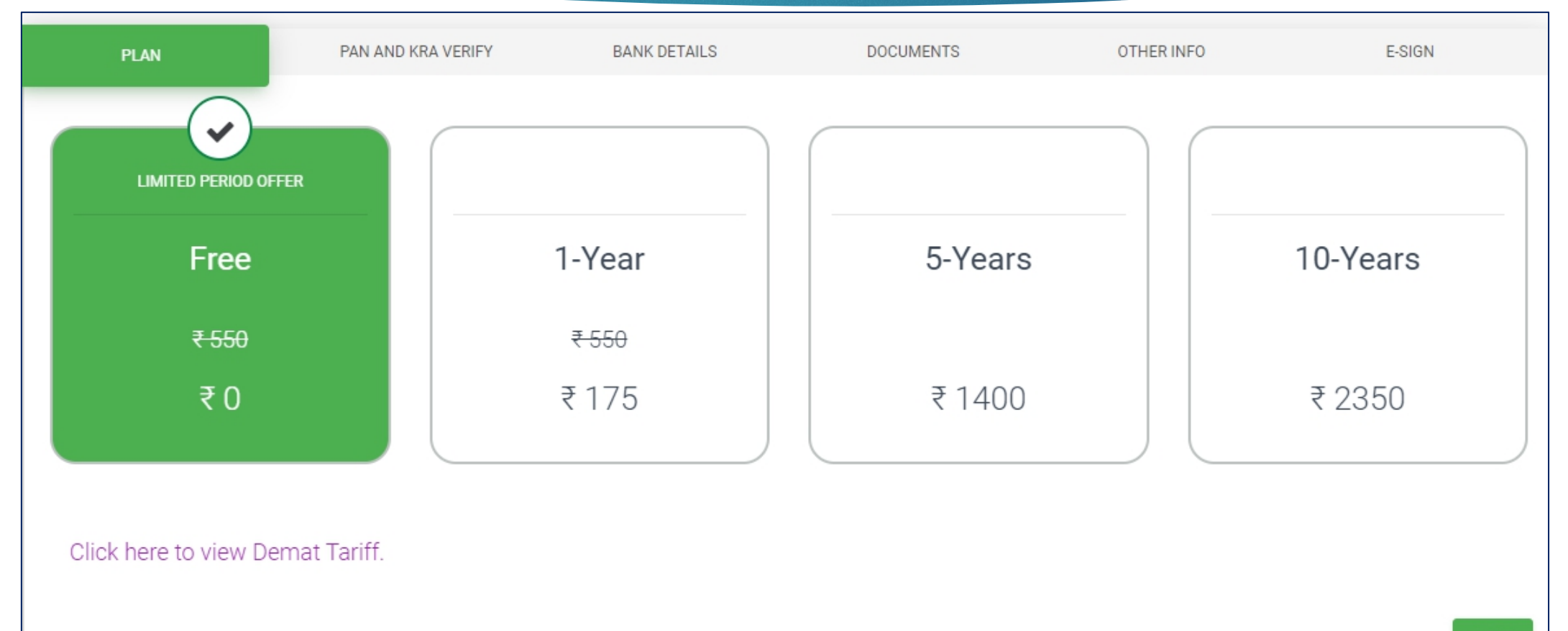

### PAN & KRA Verification

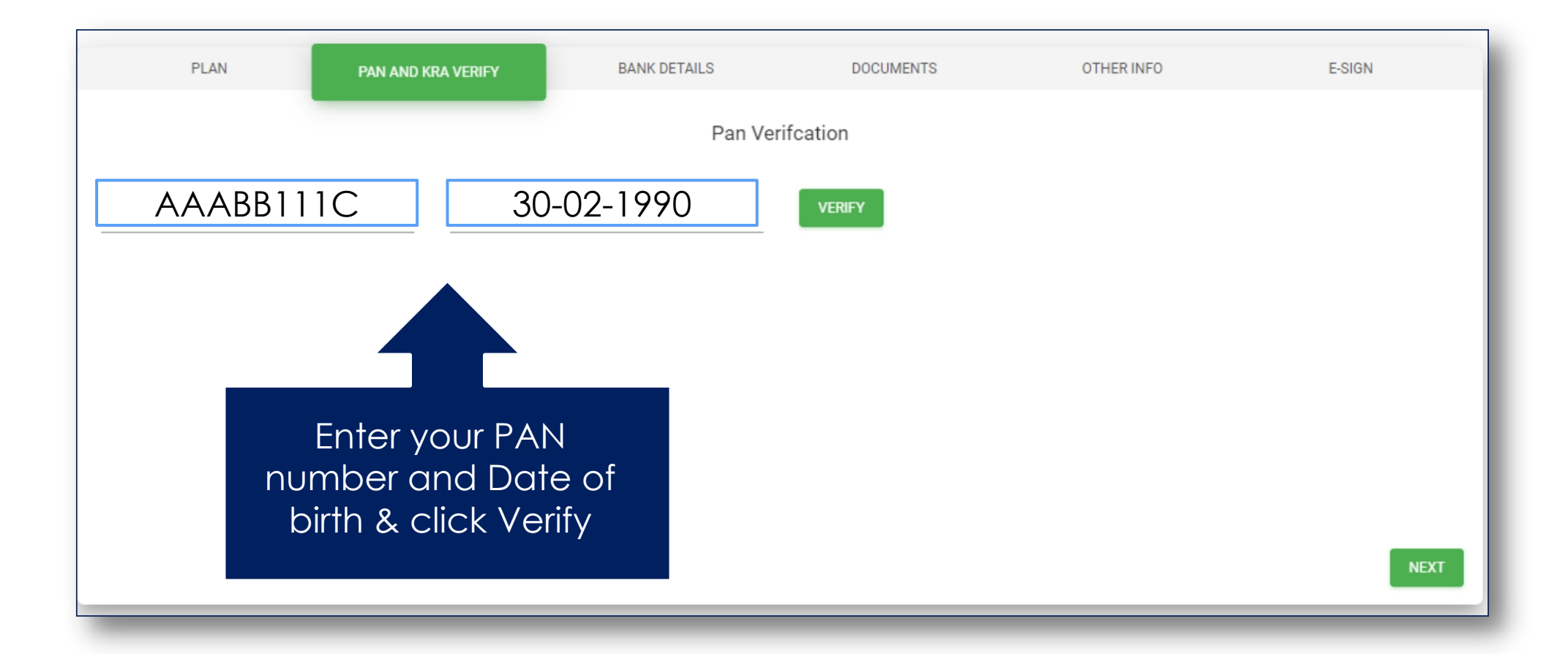

# PAN & KRA Verification

| PLAN                   | PAN AND KRA VERIFY       | BANK DETAILS                          | DOCUMENTS                  | OTHER INFO                  | E-SIGN |
|------------------------|--------------------------|---------------------------------------|----------------------------|-----------------------------|--------|
|                        |                          | Pan Ver                               | ifcation                   |                             |        |
| Pan Number * AAABB111C | Date Of Birth (DD<br>30- | -02-1990 E                            | VERIFY                     |                             |        |
|                        |                          | Holder Name                           | e As Per Pan               |                             |        |
| First Name As Per PAN  |                          | Middle Name As Per PAN                |                            | Last Name As Per PAN<br>ODC |        |
|                        |                          |                                       |                            |                             |        |
|                        | If the<br>name           | details are correc<br>as per PAN Card | tly entered<br>will appear |                             | NEXT   |

## **Bank Details Verification**

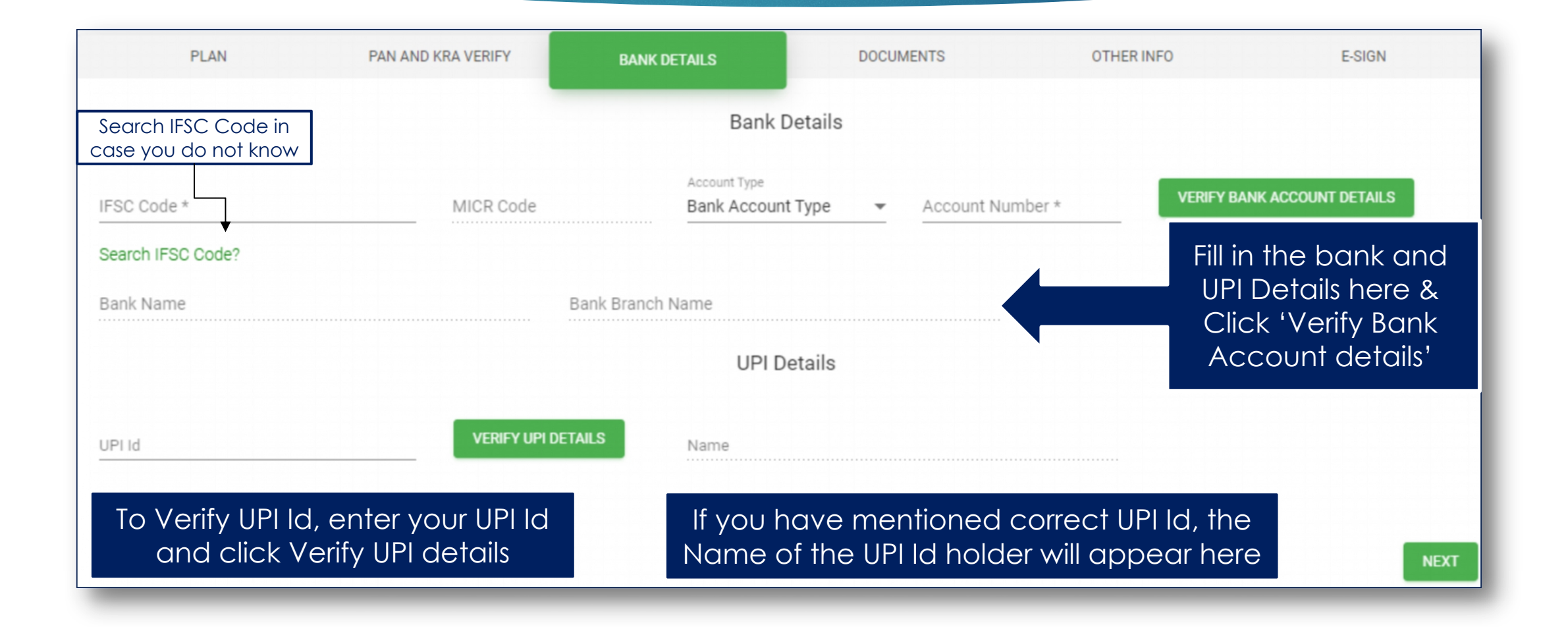

# Bank Details Verification

#### Alert

Bank Account Verified Successfully. Name At Bank: JOHN DOE Does Name At Bank matches With Client Name?

YES NO

If bank details are correctly entered, you will get this popup, click 'Yes'

# Uploading the documents

Upload the documents as per the sizes mentioned below each option

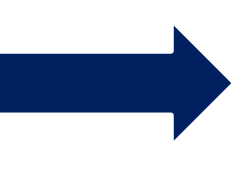

Note: Your Live Photo uploaded along with OTP\_\_\_\_\_ will be the proof for In-Person Verification

| PAN AND KRA VERIFY                                                                                                    | BANK DETAILS                                                                                                    | DOCUMENTS                                                                                                    | OTHER INFO                                                                     |
|----------------------------------------------------------------------------------------------------|----------------------------------------------------------------------------------------------------|----------------------------------------------------------------------------------------------------|--------------------------------------------------------------------------------|
|                                                                                                    | Upload (                                                                                                    | Documents                                                                                                    |                                                                                |
| Pan Card * AAA<br>Required as an ID proof<br>Maximum Image Size: 100<br>UPLOAD                                                                                                    | ABB111C                                                                                                    | Address Proof *                                                                                                    |                                                                                |
| Signature Upload *<br>Write down your full signat<br>blank,white piece of paper:<br>picture of your signature ar<br>Maximum Image Size: 25 II<br>UPLOAD<br>Live Photo *<br>Hold the piece of paper or y<br>phone in front of the webar<br>photo such that the OTP ar<br>clearly seen. Make sure the<br>and can be captured.<br>Maximum Image Size: 100<br>UPLOAD<br>Income Proof(Optional<br>Mandatory to upload incom<br>/currency and commodity<br>Maximum Image Size: 200<br>UPLOAD | ure on a<br>Take a close-up<br>nd upload it.<br>(B.<br>your mobile<br>m / upload a<br>nd your face are<br>c OTP is legible<br>KB. | Upload Aadhaar Carr<br>or choose to upload<br>UPLOAD<br>Upload Selfie<br>Grab a quick selfie or<br>size photo<br>Maximum Image Siz<br>UPLOAD | d(original color photo)<br>another proof<br>r Upload a Passport-<br>ze: 50 KB. |

### Address Proof

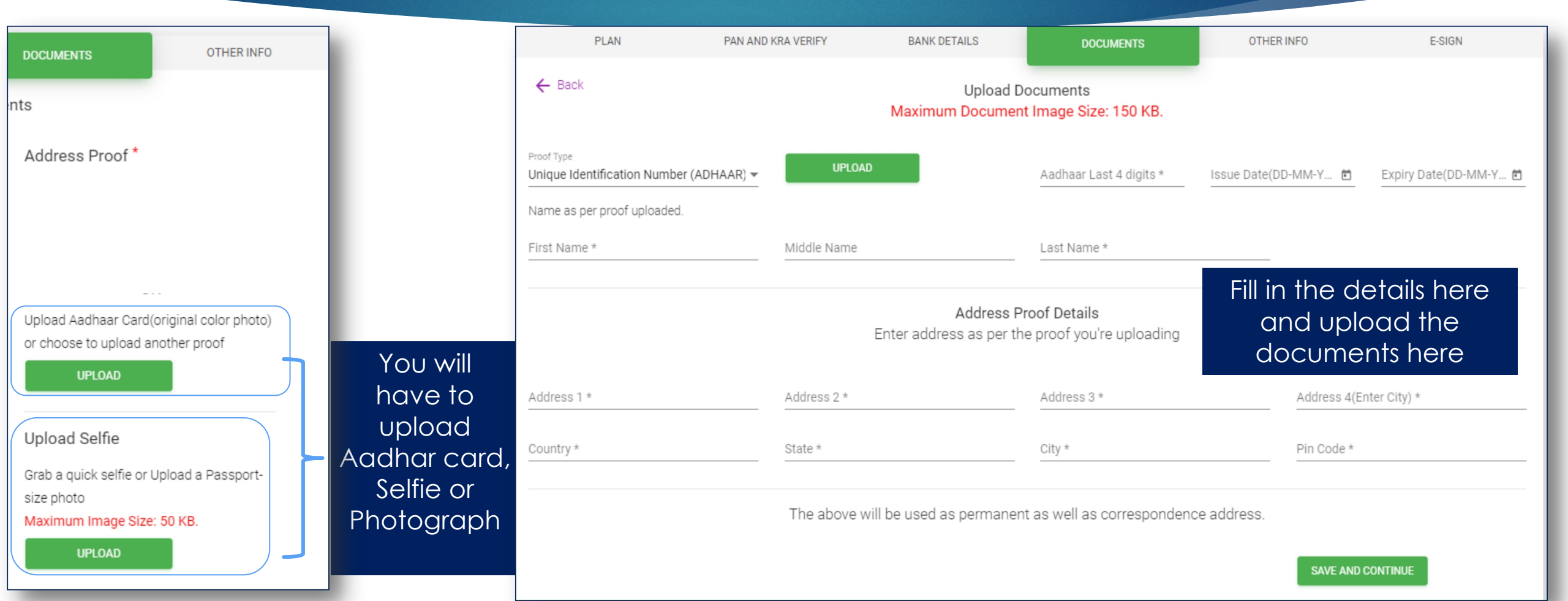

## Other Info

Fill in the required details here

NSDL, NSE & BSE EQ Segments will be activated by default

| PLAN                                    | PAN AND K                  | RA VERIFY                          | BANK DETAILS                      | DOCUM         | MENTS                      | OTHE            | er info           | E-SIGN    |
|-----------------------------------------|----------------------------|------------------------------------|-----------------------------------|---------------|----------------------------|-----------------|-------------------|-----------|
|                                         | Personal Details           |                                    |                                   |               |                            |                 |                   |           |
| Gender: 🖲 Male 🔿 Fem                    | ale                        | Marital Status *<br>Marital Status | ▼ Father's First                  | Name *        | Father's Midd              | le Name         | Father's Last     | Name *    |
| Mother's First Name *                   |                            | Mother's Middle Nam                | e Mother's Las                    | t Name *      |                            |                 |                   |           |
|                                         |                            |                                    | Income and                        | Other Details |                            |                 |                   |           |
| Annual Income * Annual Income           | Proposed Inve              | stment With SIHL *                 | Source Of Income<br>Source Of Inc | come 👻        | Birth Place<br>Birth Place | Ŧ               |                   |           |
|                                         |                            |                                    | Experience ar                     | nd Occupatior | ı                          |                 |                   |           |
| Trading Experience * Trading Experience | Occupation *<br>Occupation | *                                  |                                   |               |                            |                 |                   |           |
|                                         |                            |                                    | Segment and B                     | rokerage Deta | ails                       |                 |                   |           |
| NSDL NSE_EQ                             | BSE_EQ                     | Jobbing                            | g Brk: HHHH - JOBB ( (            | 0.03 - 0.03 ) | D                          | elivery Brk: HF | 1HH - DELI ( 0.30 | 0 - 0.25) |
| NSE_FO NSE_CD                           | NSE_CO                     | SLBM                               |                                   |               |                            |                 |                   |           |

# Other Info

To activate any or all of F&O, Commodity, Currency & SLBM Segments, submit Income proof in the documents tab

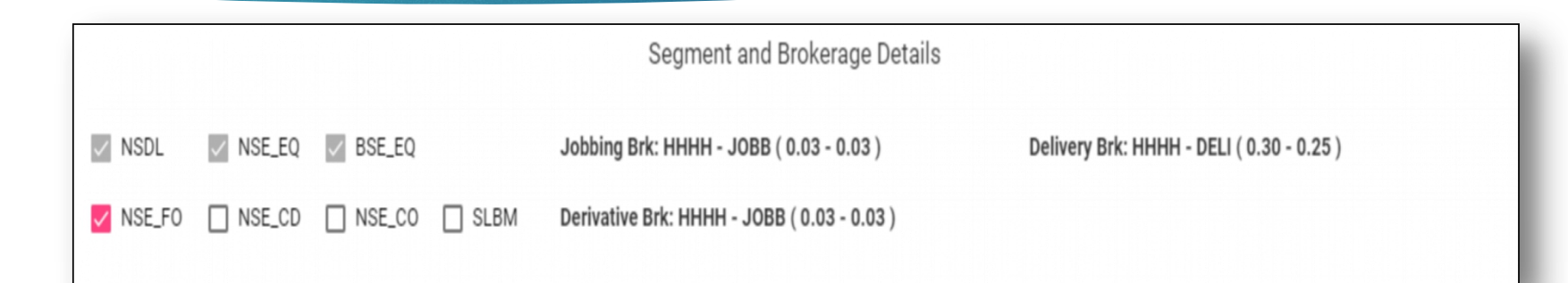

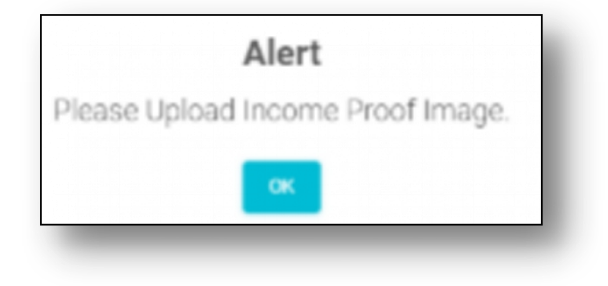

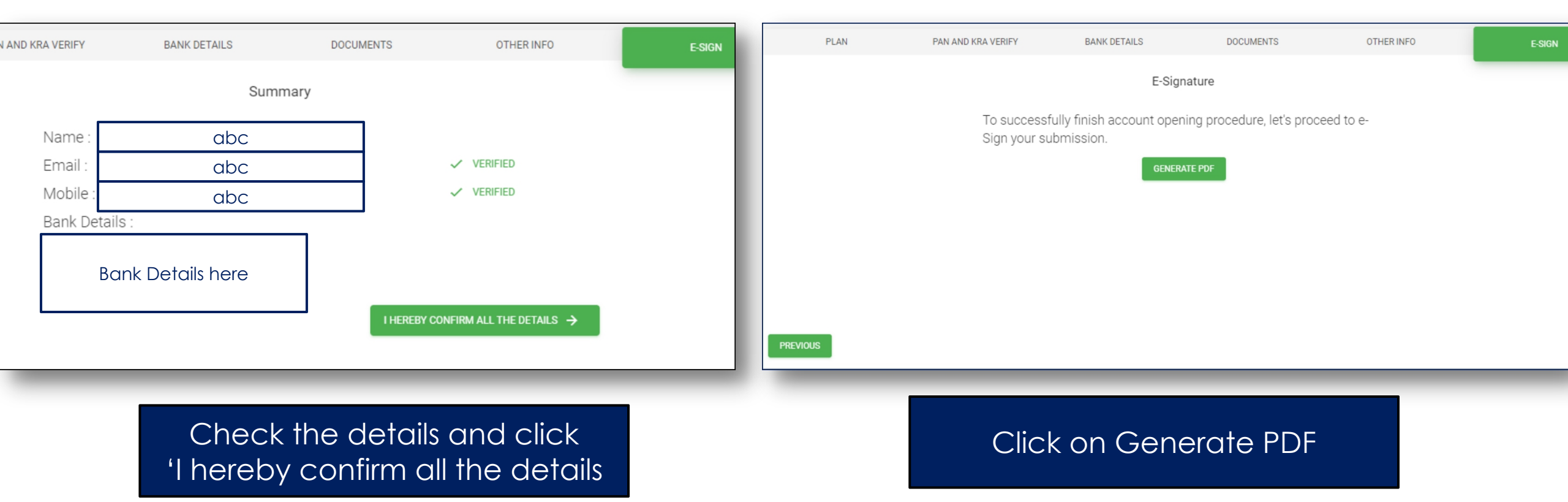

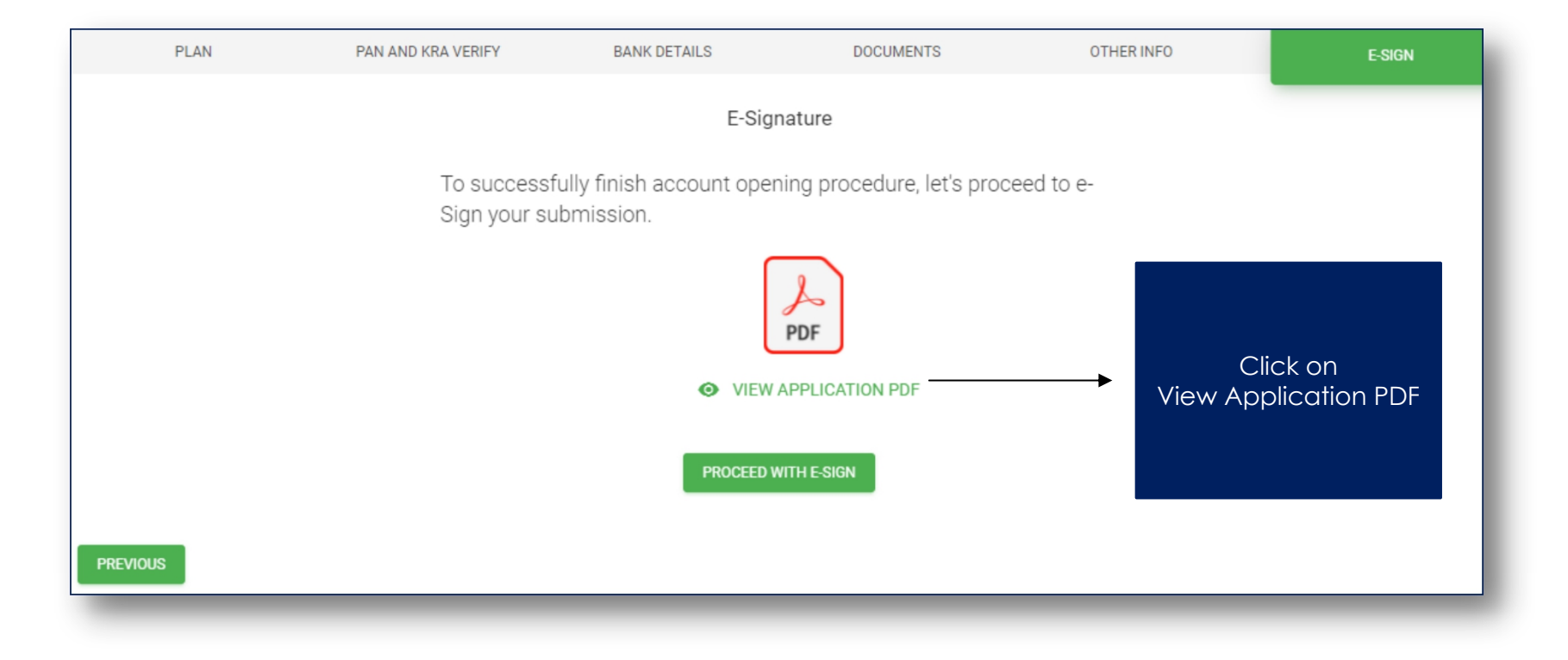

#### View & Download the Application PDF

#### Document Viewer

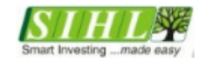

#### SHAH INVESTOR'S HOME LTD.

**±** 

×

#### Annexure - 1 ACCOUNT OPENING KIT INDEX OF DOCUMENTS

| S. No.                                                | Name of the Document                             | Brief Significance of the Document                                                                                                    | Page No  |  |  |  |  |
|-------------------------------------------------------|--------------------------------------------------|----------------------------------------------------------------------------------------------------|----------|--|--|--|--|
| 1.                                                    | Checklist for Account opening documents          | Documents as mentioned in the checklist                                                                                                    | 2 to 4   |  |  |  |  |
| MANDATORY DOCUMENTS AS PRESCRIBED BY SEBI & EXCHANGES |                                                  |                                                                                                    |          |  |  |  |  |
| 2.                                                    | CKYC and Account opening form(Trading and Demat) | A.Document captures the constituent and an<br>instruction/check list.                                                                                                    | 5 to 8   |  |  |  |  |
|                                                       |                                                  | B. Document captures the additional information about<br>the constituent relevant to trading account and an<br>instruction/check list.                                                                                                    | 9 to 11  |  |  |  |  |
| 3.                                                    | Tariff sheet                                     | Document detailing the rate/amount of brokerage and<br>other charges levied on the client for trading on the<br>stock exchange(s) (to be added by the stock broker).                                                                           | 12       |  |  |  |  |
| 4.                                                    | Policies and Procedures                          | Document describing significant policies and<br>procedures of the stock broker (to be added by the<br>stock broker).                                                                                                    | 15 to 18 |  |  |  |  |
| 5.                                                    | Rights and Obligations                           | Document stating the Rights & Obligations of stock<br>broker/trading member, Authorised Person and client<br>for trading on exchanges (including additional rights &<br>obligations in case of internet/wireless technology<br>based trading). | 37 to 39 |  |  |  |  |
| 6.                                                    | Risk Disclosure Document (RDD)                   | Document detailing risks associated with dealing in the<br>securities market.                                                                                                    | 40 to 43 |  |  |  |  |
| 7.                                                    | Guidance note                                    | Document detailing do's and don'ts for trading on<br>exchange, for the education of the investors.                                                                                                    | 44 to 45 |  |  |  |  |
| 8.                                                    | Rights and obligations For SLBS                  | Document stating the Rights & Obligations of stock<br>broker/trading member, Authorised Person and client<br>for trading on exchanges                                                                                                    | 48 to 50 |  |  |  |  |
| VOLUNTARY DOCUMENTS AS PROVIDED BY THE STOCK BROKER   |                                                  |                                                                                                    |          |  |  |  |  |
| 9.                                                    | Security Trading using wireless technology       | Internet & Wireless Technology based trading facility provided by stock brokers to the client                                                                                                    | 13       |  |  |  |  |
| 10.                                                   | Declaration                                      | Declaration for trading and demat purposes                                                                                                    | 14       |  |  |  |  |
| 11.                                                   | Standing Instructions                            | Consent for smooth operational convenience                                                                                                    | 19 to 21 |  |  |  |  |

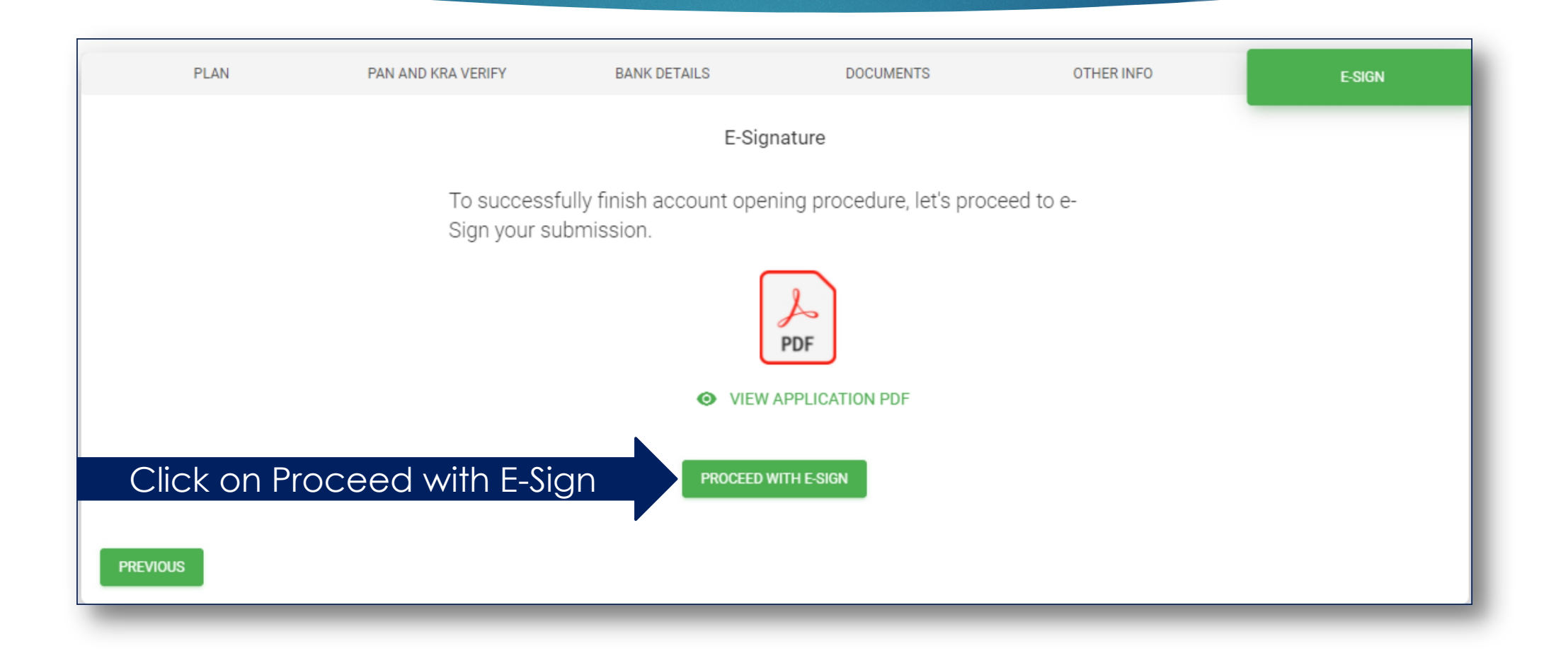

# NSDL E-Sign

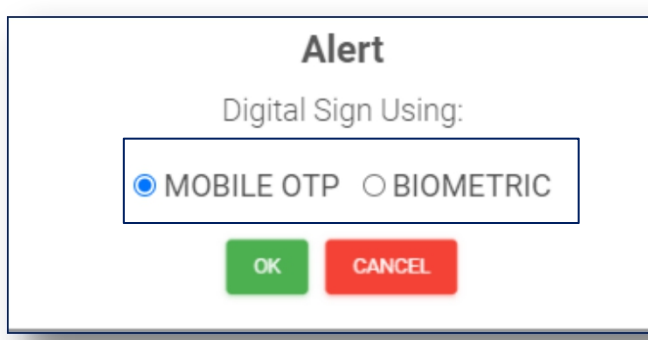

As you have opted for Manual Documents Upload, both Mobile OTP & Biometrics will appear

#### Click on Mobile OTP & Click OK

#### NSDL Electronic Signature Service

| ASP Name       | Shah Investors Home Ltd       |
|----------------|-------------------------------|
| Transaction ID | CRM_AOF_FH_811-20210611144538 |
| Date & Time    | 2021-06-11T14:45:45           |
|                |                               |

I hereby authorize NSDL e-Governance Infrastructure Limited (NSDL e-Gov) to -

 Use my Aadhaar / Virtual ID details (as applicable) for the purpose of eSigning the digital document(s) and digital Account Opening Form(s) to open (a.) Stock Trading (b.) DEMAT, (c.) Currency, (d.) Commodity, (e.) Mutual Fund, (f.) Portfolio Management Service Account for any one or combination of these, for/with Shah Investors Home Ltd and authenticate my identity through the Aadhaar Authentication system (Aadhaar based e-KYC services of UIDAI) in accordance with the provisions of the Aadhaar (Targeted Delivery of Financial and other Subsidies, Benefits and Services) Act, 2016 and the allied rules and regulations notified thereunder and for no other purpose.

2. Authenticate my Aadhaar / Virtual ID through OTP or Biometric for authenticating my identity through the Aadhaar Authentication system for obtaining my e-KYC through Aadhaar based e-KYC services of UIDAI and use my Photo and Demographic details (Name, Gender, Date of Birth and Address) for the purpose of eSigning the digital document(s) and digital Account Opening Form(s) to open (a.) Stock Trading (b.) DEMAT, (c.) Currency, (d.) Commodity, (e.) Mutual Fund, (f.) Portfolio Management Service Account for any one or combination of these, for/with Shah Investors Home Ltd.

3. I understand that Security and confidentiality of personal identity data provided, for the purpose of Aadhaar based authentication is ensured by NSDL e-Gov and the data will be stored by NSDL e-Gov till such time as mentioned in guidelines from UIDAI from time to time.

Send OTF

VID/Aadhaar: Enter Aadhaar Number

#### Click on Send OTP

Click Here to generate Virtual ID.

Download Instructions to generate Virtual ID in lieu of Aadhaar.

#### You will be redirected to NSDL'S E-Sigature Service

# NSDL E-Sign

| NSDL -eSign 🚰 |                                                                                                    |                                                                                                    |                                                                                                    |                |
|---------------|----------------------------------------------------------------------------------------------------|----------------------------------------------------------------------------------------------------|----------------------------------------------------------------------------------------------------|----------------|
|               | NSDL E                                                                                                    | lectronic Signature Service                                                                                                    |                                                                                                    |                |
|               | ASP Name                                                                                                    | Shab Invest                                                                                                    | tors Home Ltd                                                                                                    |                |
|               | Transaction ID                                                                                                    | CRM AOF EM 81                                                                                                    | 11-20210611152245                                                                                                    |                |
|               | Date & Time                                                                                                    | 20 16-1                                                                                                    | 11T15-22-51                                                                                                    |                |
|               | I hereby authorize NSDL e-Governance Infrastructure                                                                                                    | Limited (NSDL e-Gov) to -                                                                                                    | Click on I he                                                                                                    | reby authorize |
|               | <ol> <li>Use my Aadhaar / Virtual ID details (as applicable) fo<br/>Form(s) to open (a.) Stock Trading (b.) DEMAT, (c.) CL<br/>Account for any one or combination of these, for/with<br/>Authentication system (Aadhaar based e-KYC services of<br/>Financial and other Subsidies, Benefits and Services) Act,<br/>purpose.</li> </ol> | r the purpose of eSigning the disc al d<br>irrency, (d.) Commodity, (e.) Mutual<br>Shah Investors Home Ltd and auther<br>UIDAI) in accordance with the provision<br>2016 and the allied rules and regulation | document(s) and digital Account Opening<br>Fund, (f.) Portfolio Management Service<br>nticate my identity through the Aadhaar<br>ions of the Aadhaar (Targeted Delivery of<br>ions notified thereunder and for no other |                |
|               | 2. Authenticate my Aadhaar / Virtual ID through OTP of<br>system for obtaining my e-KYC through Aadhaar based<br>Gender, Date of Birth and Address) for the purpose of e<br>(a.) Stock Trading (b.) DEMAT, (c.) Currency, (d.) Comm<br>or combination of these, for/with Shah Investors Home L                                         | r Biometric for authenticating my ider<br>e-KYC services of UIDAI and use my<br>Signing the digital document(s) and o<br>odity, (e.) Mutual Fund, (f.) Portfolio N<br>td.                                    | ntity through the Aadhaar Authentication<br><sup>7</sup> Photo and Demographic details (Name,<br>digital Account Opening Form(s) to open<br>Management Service Account for any one                                      |                |
|               | <ol> <li>I understand that Security and confidentiality of person<br/>ensured by NSDL e-Gov and the data will be stored by to<br/>time.</li> </ol>                                                                                                    | nal identity data provided, for the pur<br>NSDL e-Gov till such time as mentione                                                                                                    | rpose of Aadhaar based authentication is<br>ad in guidelines from UIDAI from time to                                                                                                    |                |
|               | Enter OTP Enter OTP here                                                                                                    | Verify OTP Cancel                                                                                                    |                                                                                                    |                |
|               | Success! otp sent on registered mobile/email id.                                                                                                    |                                                                                                    |                                                                                                    |                |
|               | <u>Click Here</u> to generate Virtual ID.<br><u>Download Instructions</u> to generate Virtual ID in lieu of Aa                                                                                                    | dhaar.                                                                                                    |                                                                                                    |                |
|               | ©2019 NSDL E-Governan                                                                                                    | ce Infrastructure Pvt. Ltd. All righ                                                                                                    | hts reserved.                                                                                                    |                |

# NSDL E-Sign

| NSDL -eSign 🚰 |                                                                                                    |                                                                                                    |                                                                                                    |                |
|---------------|----------------------------------------------------------------------------------------------------|----------------------------------------------------------------------------------------------------|----------------------------------------------------------------------------------------------------|----------------|
|               | NSDL E                                                                                                    | lectronic Signature Service                                                                                                    |                                                                                                    |                |
|               | ASP Name                                                                                                    | Shab Invest                                                                                                    | tors Home Ltd                                                                                                    |                |
|               | Transaction ID                                                                                                    | CRM AOF EM 81                                                                                                    | 11-20210611152245                                                                                                    |                |
|               | Date & Time                                                                                                    | 20 16-1                                                                                                    | 11T15-22-51                                                                                                    |                |
|               | I hereby authorize NSDL e-Governance Infrastructure                                                                                                    | Limited (NSDL e-Gov) to -                                                                                                    | Click on I he                                                                                                    | reby authorize |
|               | <ol> <li>Use my Aadhaar / Virtual ID details (as applicable) fo<br/>Form(s) to open (a.) Stock Trading (b.) DEMAT, (c.) CL<br/>Account for any one or combination of these, for/with<br/>Authentication system (Aadhaar based e-KYC services of<br/>Financial and other Subsidies, Benefits and Services) Act,<br/>purpose.</li> </ol> | r the purpose of eSigning the disc al d<br>irrency, (d.) Commodity, (e.) Mutual<br>Shah Investors Home Ltd and auther<br>UIDAI) in accordance with the provision<br>2016 and the allied rules and regulation | document(s) and digital Account Opening<br>Fund, (f.) Portfolio Management Service<br>nticate my identity through the Aadhaar<br>ions of the Aadhaar (Targeted Delivery of<br>ions notified thereunder and for no other |                |
|               | 2. Authenticate my Aadhaar / Virtual ID through OTP of<br>system for obtaining my e-KYC through Aadhaar based<br>Gender, Date of Birth and Address) for the purpose of e<br>(a.) Stock Trading (b.) DEMAT, (c.) Currency, (d.) Comm<br>or combination of these, for/with Shah Investors Home L                                         | r Biometric for authenticating my ider<br>e-KYC services of UIDAI and use my<br>Signing the digital document(s) and o<br>odity, (e.) Mutual Fund, (f.) Portfolio N<br>td.                                    | ntity through the Aadhaar Authentication<br><sup>7</sup> Photo and Demographic details (Name,<br>digital Account Opening Form(s) to open<br>Management Service Account for any one                                      |                |
|               | <ol> <li>I understand that Security and confidentiality of person<br/>ensured by NSDL e-Gov and the data will be stored by to<br/>time.</li> </ol>                                                                                                    | nal identity data provided, for the pur<br>NSDL e-Gov till such time as mentione                                                                                                    | rpose of Aadhaar based authentication is<br>ad in guidelines from UIDAI from time to                                                                                                    |                |
|               | Enter OTP Enter OTP here                                                                                                    | Verify OTP Cancel                                                                                                    |                                                                                                    |                |
|               | Success! otp sent on registered mobile/email id.                                                                                                    |                                                                                                    |                                                                                                    |                |
|               | <u>Click Here</u> to generate Virtual ID.<br><u>Download Instructions</u> to generate Virtual ID in lieu of Aa                                                                                                    | dhaar.                                                                                                    |                                                                                                    |                |
|               | ©2019 NSDL E-Governan                                                                                                    | ce Infrastructure Pvt. Ltd. All righ                                                                                                    | hts reserved.                                                                                                    |                |

### Account Opened Successfully

Success Token: 811.zip Transaction ID:CB7CAC9717C1408B8B85659F75407205 Download Signed File

Ready to ride through the journey of investments & wealth creation

# In case the server or internet get disconnected in-between

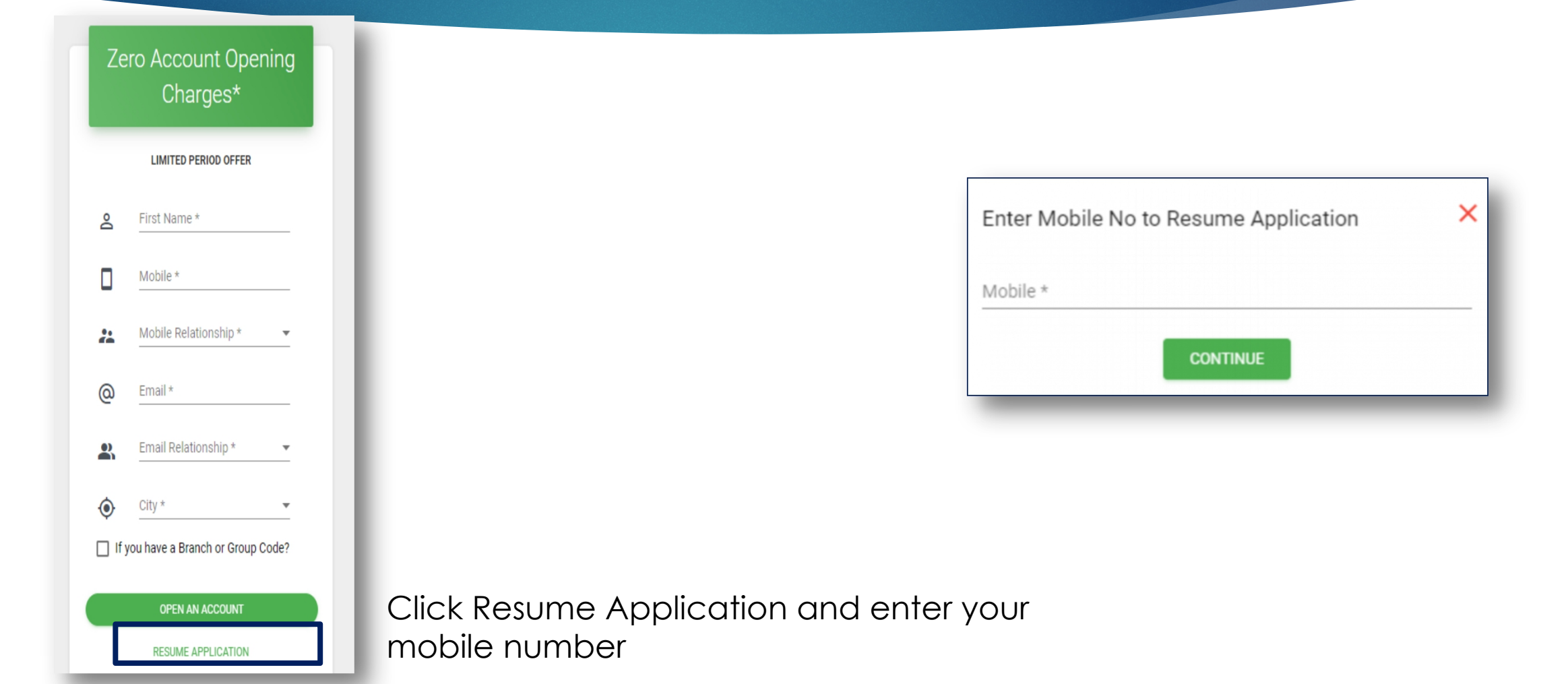

## Remember

- Online Account Opening Facility is currently available across India for Individual Account Opening only
- For Individual Joint Holder, NRI and non-individual Account opening, an investor will have to visit the nearest branch and follow the existing system.
- For using the online account opening facility, ensure that your Aadhar Number is linked to your mobile number.
- During the entire account opening process, the information will be saved whenever you complete a step and click next.
- After completing the Account Opening Process, the client will receive an email with the pre-filled copy of Power of Attorney, Auto Debit Instructions and an unfilled Nomination form.
- The client will need to sign the Power of Attorney, Auto Debit Instructions and fill the Nomination Form and send it across to the nearest SIHL Agent or Branch.
- ▶ Note: Verification may not be possible for some co-operative bank a/cs.
- Helpdesk number 079 68226822